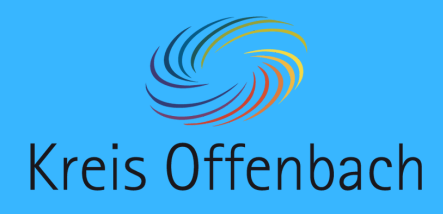

# Internetverbindung prüfen I iOS-Gerät - digitale Tafel von Promethean

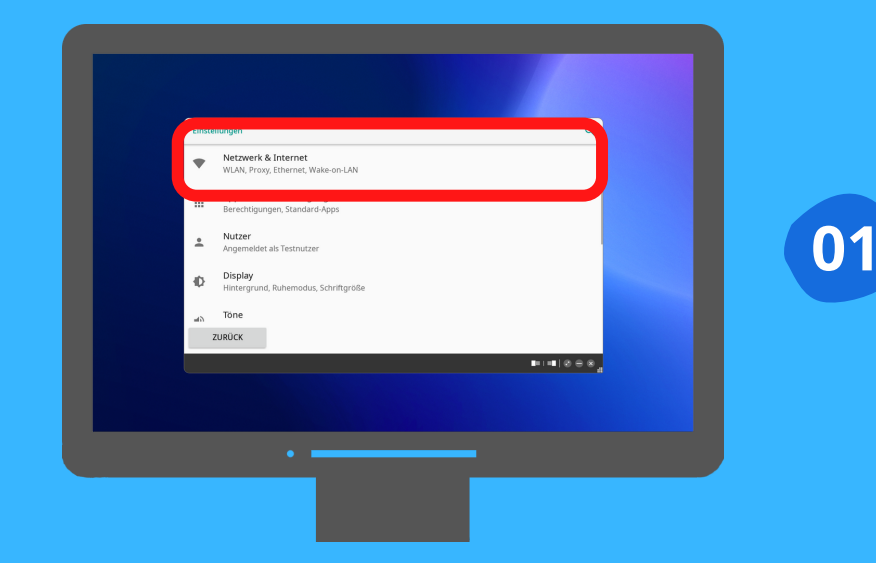

Vor dem Verbinden:

Unter "Apps" die "Einstellungen" auswählen. In den Einstellungen "Netzwerke & Internet" öffnen.

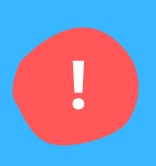

#### Information:

Bei dieser Art der kabellosen Bildschirmübertragung befinden sich das iOS-Gerät und die digitale Tafel im selben Netzwerk. Schritt 2-4 beschreiben die Überprüfung der Netzwerkverbindung.

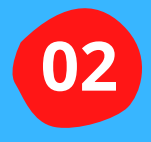

Die Einstellungen des iOS-Gerätes (iPad oder iPhone) öffnen.

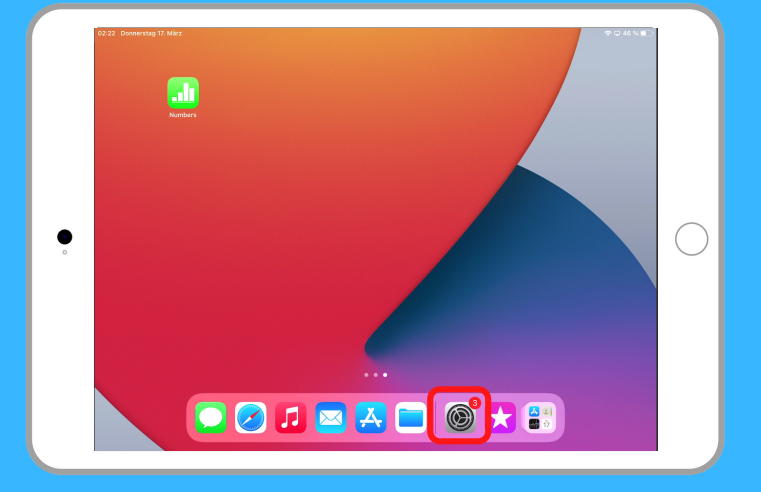

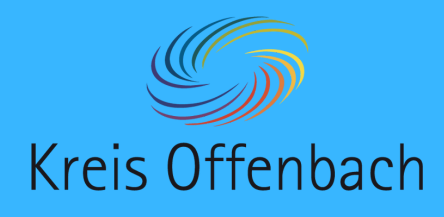

## Internetverbindung prüfen II iOS-Gerät - digitale Tafel von Promethean

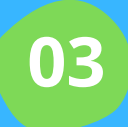

Im Menü "WLAN" auswählen.

#### Information:

Das Netzwerk "KO-Apple" ist hier ein Beispiel. In der Schule ist es normalerweise das Netzwerk (SSID) "Schule".

| 02:17 Donnerstag 17. März                                                                             |                     | 🕈 46 % 🔳                                          |
|----------------------------------------------------------------------------------------------------|---------------------|---------------------------------------------------|
|                                                                                                    | w                   | LAN                                               |
| Einstellungen                                                                                         |                     |                                                   |
| Dieses iPad wird von ekom21 - KGRZ Hessen betreut<br>und verwaltet. Weitere infos zur Gerätebetreuung | WLAN                |                                                   |
|                                                                                                    | ✓ KO-Appl           | ê 🗢 (                                             |
|                                                                                                    | MEINE NETZWERKE     |                                                   |
|                                                                                                    | Gast                | <b>≑</b> (j)                                      |
|                                                                                                    | ANDERE NETZWERKE    |                                                   |
| Flugmodus                                                                                             |                     | · ①                                               |
| 🛜 WLAN KO-Appi                                                                                        |                     | · (j)                                             |
| Bluetooth Ein                                                                                         |                     | · ①                                               |
| _                                                                                                    |                     | · (j)                                             |
| Mitteilungen                                                                                          |                     | • 🚯                                               |
| Tõne                                                                                                  |                     | -                                                 |
| C Fokus                                                                                               |                     |                                                   |
| Bildschirmzeit                                                                                        |                     |                                                   |
|                                                                                                    | Auf Netze hinweisen | Benachrichtigen >                                 |
| Allgemein                                                                                             |                     | - Tells hele helesette kinnen der der der der der |

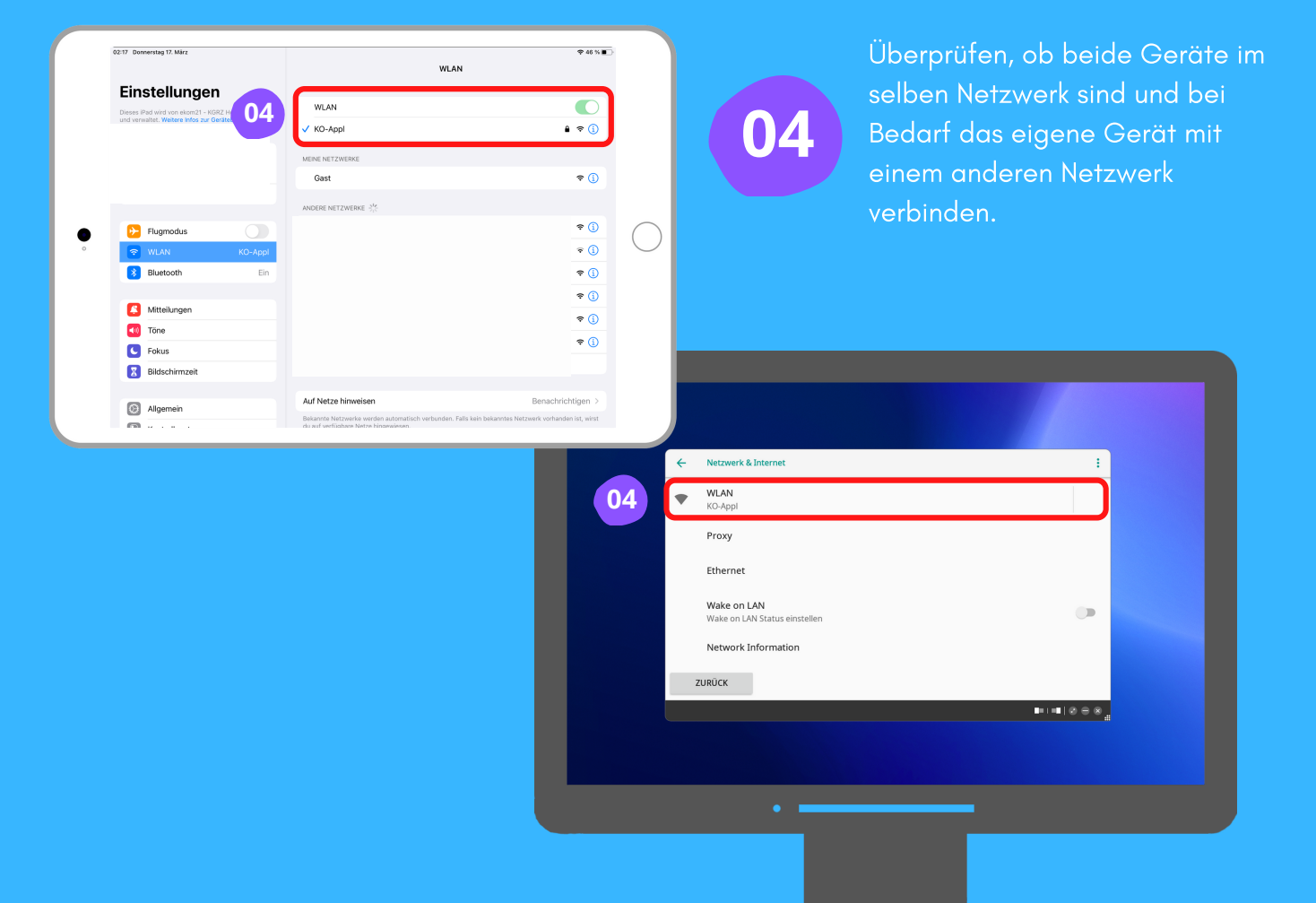

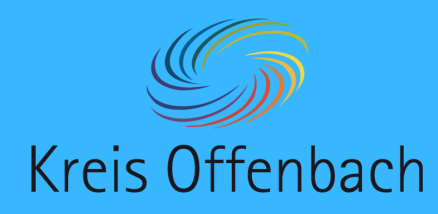

Zum Verbinden:

01

Nach dem Herunterwischen dieser

# kabellose Bildschirmübertragung I iOS-Gerät - digitale Tafel von Promethean

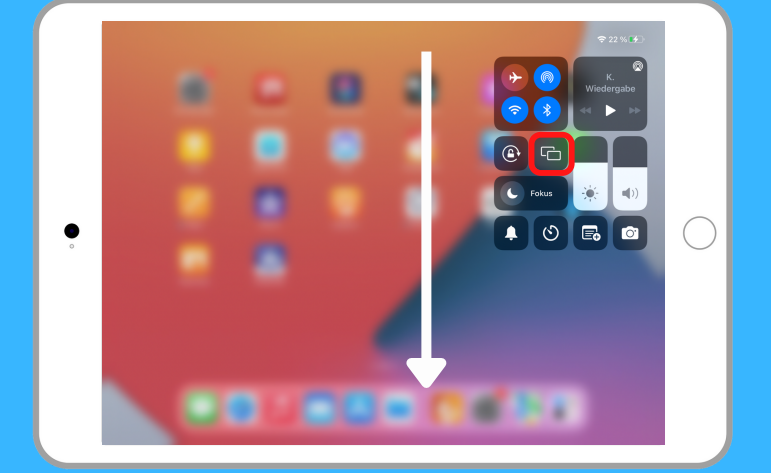

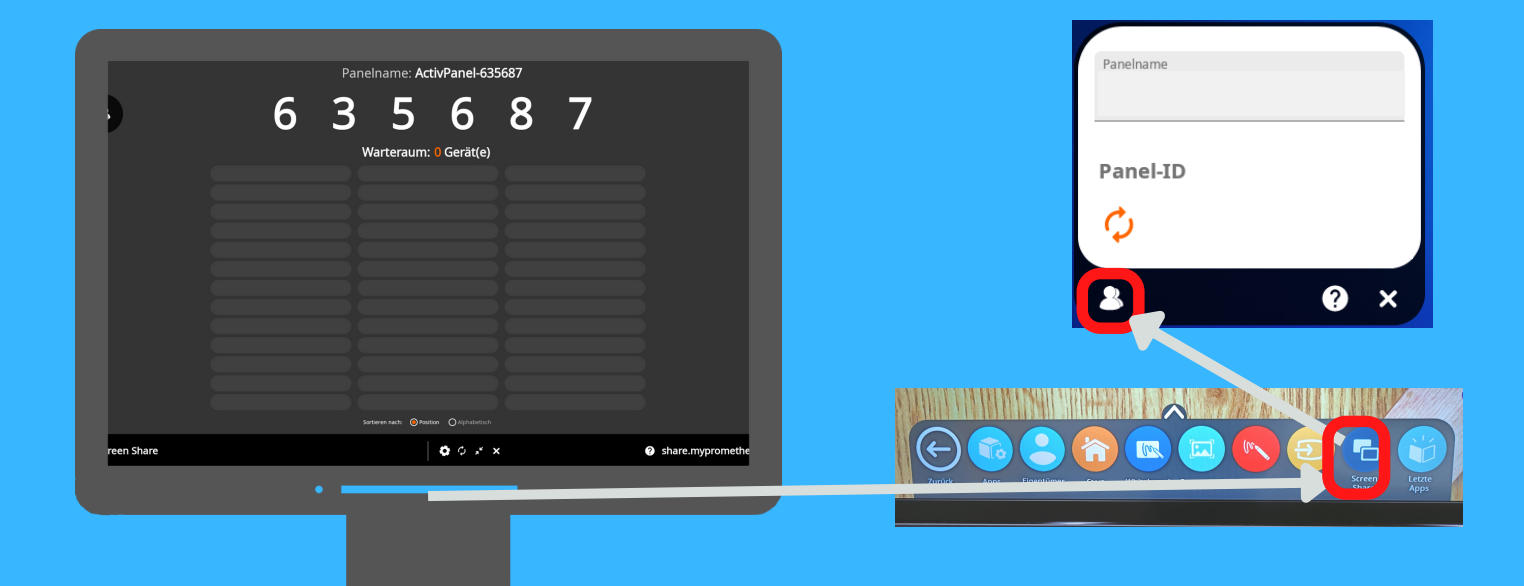

Auf dem Display über die Menüleiste unten "Screenshare" öffner

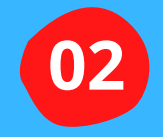

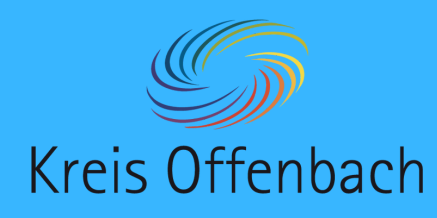

kabellose Bildschirmübertragung I iOS-Gerät - digitale Tafel von Promethean

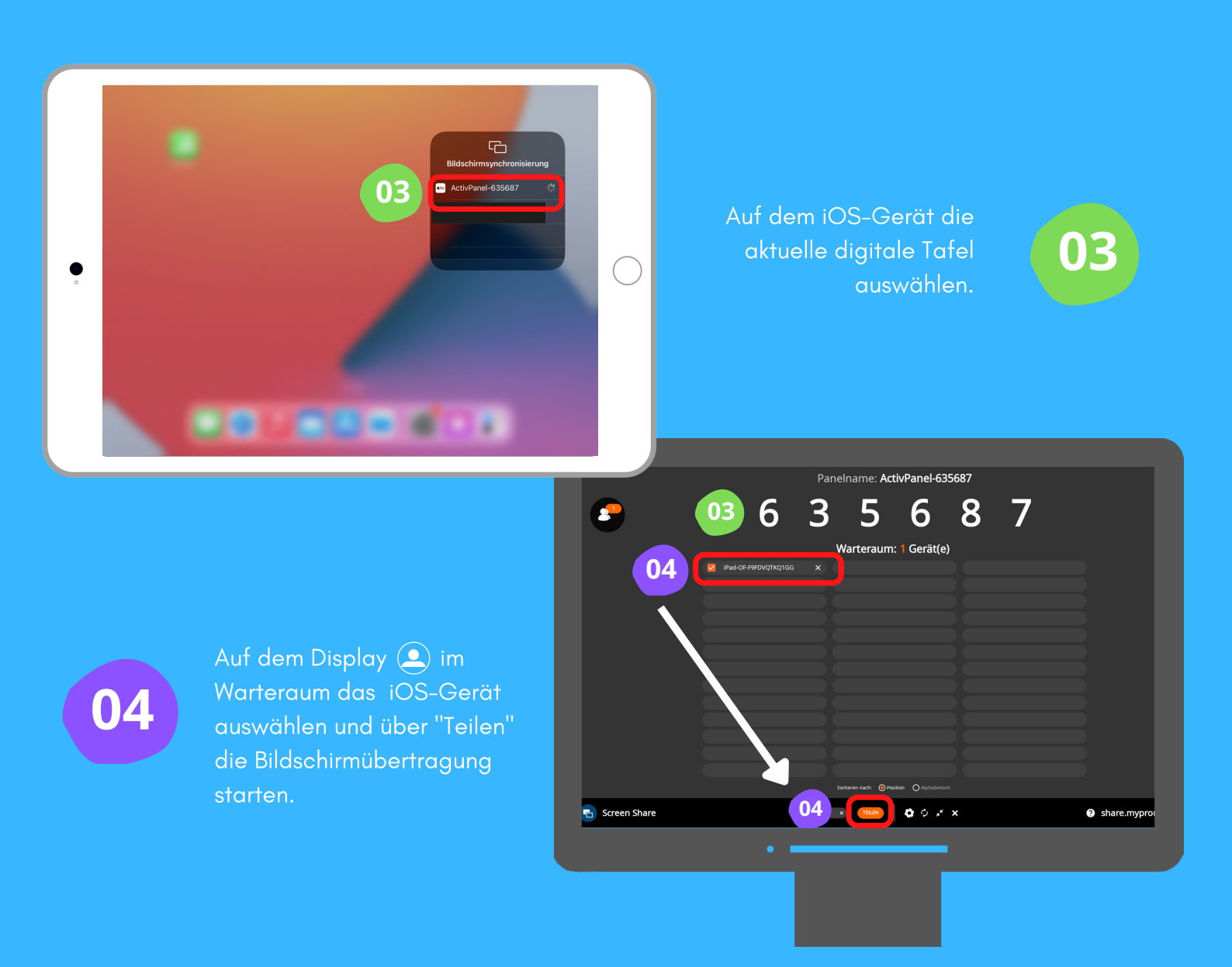

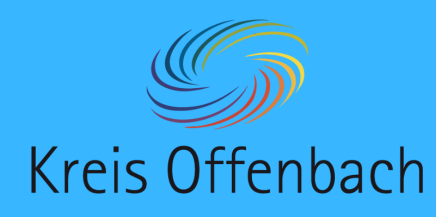

kabellose Bildschirmübertragung II iOS-Gerät - digitale Tafel von Promethean

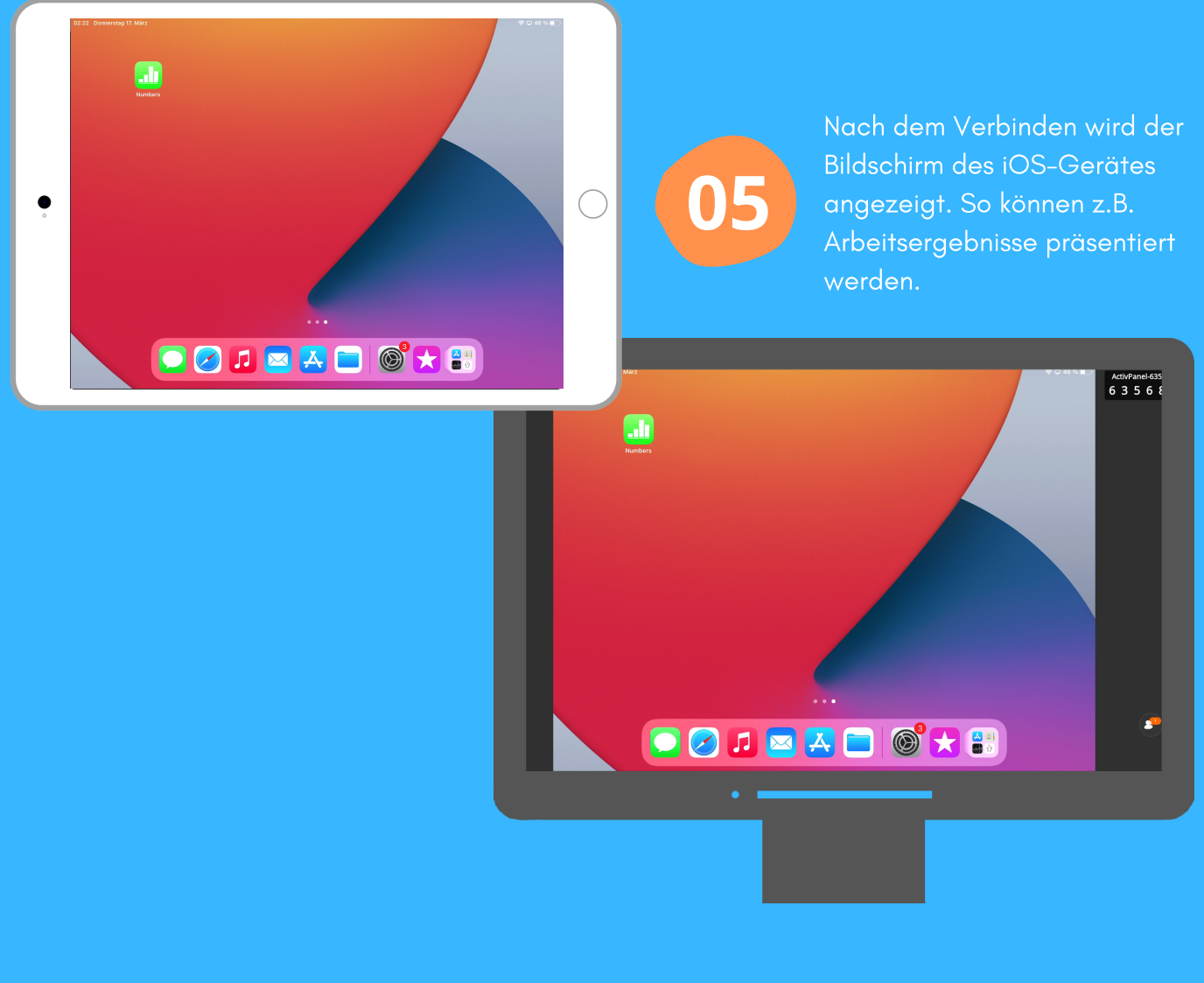

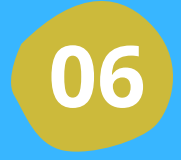

Über "X" neben dem Gerät ( im Warteraum) oder über das iOS-Gerät kann die kabellose Bildschirmübertragung beendet werden.

Die Anleitung wurde anhand eines iPads und des ActivPanel Cobalt erstellt. Die Abbildung des iPads (Bild) und der digitalen Tafel (Bild) ist eine CreativCommonsLinzens (cc by Pixabay).